# 营销管家-微信 wifi 使用说明

## 前言

营销管家提供了不同的认证方式,本文档重点只针对"微信连 wifi" 分别提供了微信连 wifi 协议 1.x 和 3.x 的内容 1.x 协议内容:针对营销管家中的普通门店,3月30号此协议将终止服务 3.x 协议内容:针对营销管家中的微信门店,新进商户请使用该协议

#### 使用注意:

由于"微信连 wifi"不支持所有的终端系统,请商户在使用"微信连 wifi"的时候 一定要再配置一种或多种其他认证方式作为备选方案

#### 说明:

#### 1、3.x 协议内容,前提必须要拥有微信公众号的商户才能使用。

| 微信·公众平台                                                          |                                                                                                    |                                                   |
|------------------------------------------------------------------|----------------------------------------------------------------------------------------------------|---------------------------------------------------|
| 助能<br>群发功能<br>自动回复                                               | 添加功能插件<br>插件库 接权管理<br>你可以活动下列等两的功能 主家公众号能力和体验                                                               |                                                   |
| 日定又来平<br>「J店管理<br>微信连Wi-Fi<br>投票管理                               | ★劳功能<br>该功能向公众号提供卡罗管理、推广、经营 ><br>分析的整套解决方案。                                                                 | 夕會服 为公众导提供書願功能,支持多人同时为→ へ公众导提供書願服务。               |
| + 添加功能插件                                                         | 自定义菜单 公众号可以在会话界面底部设置各式各样的 已添加 > 自定义菜单,并可为其设置响应动作。                                                           | ▶ 2000 2000 2000 2000 2000 2000 2000 20           |
| <ul> <li>管理</li> <li>消息管理</li> <li>用户管理</li> <li>素材管理</li> </ul> | 力通収、切配           门店管理           通过公众号、对线下实体门店数据进行管理           通过公众号、对线下实体门店数据进行管理           月午日長业务场最中运费和展示。 |                                                   |
| ● 推广<br>广告主<br>次号→                                               | 模板消息 通过模板消息接口,公众导能够向关注其账 > 号的用户发送预设模板的消息。                                                                   | 设备功能<br>给公众导获得绑定设备和传输设备数据的能<br>力,让您的设备与亿万微信用户相连接。 |

2、请进入微信官方公众平台 https://mp.weixin.qq.com,使用微信公众号登录后,分别 执行第一步"添加功能插件"和第二步"微信连 wifi、门店管理"功能的开通申请,如 果不开通,将无法使用"微信连 wifi"相应的功能(见上图,添加插件和开通此功能) 申请条件:需要有线下经营场所拥有至少一台 Wi-Fi 上网设备申请通过后,微信连 WIFI 即可出现 (见下图)

| (1) 微信·公众平台        | Bate                      |                 |             |                    |
|--------------------|---------------------------|-----------------|-------------|--------------------|
|                    |                           |                 |             |                    |
| 助能<br>群发功能<br>自动回复 | 微信连Wi-Fi<br>效果监控 设备管理 用户连 | 网方式 消息管理 商家主页   | API接        | 口和第三方服务说明 🔄   意见反馈 |
| 自定义菜单<br>门店管理      | 全部门店                      |                 |             | 手机直看数据日报 □□        |
| 微信连Wi-Fi           | 昨日关键指标                    |                 |             | 0                  |
| 投票管理<br>十 添加功能插件   | Wi-Fi连接总人数<br>2           | 微信连Wi-Fi人数<br>2 | Wi-Fi新增关注人数 | Wi-Fi累计关注人数<br>1   |
| 微信支付               |                           |                 |             |                    |

3、开通"微信连 wifi"和"门店管理"功能后,左侧菜单会有相应的菜单,如果此时 需要添加添加设备,请点击"设备管理"(见上图),添加设备的前提是必须要先有 门店,请移动至"门店管理"进行"新建门店"操作(见下图)

| 🍋 微信·公众平台                            |                                 | ▲ 服务型 <mark>副队型</mark><br>沈阳网月 |
|--------------------------------------|---------------------------------|--------------------------------|
| 助能                                   | 门店管理                            | 公众平台门店信息填写规范 🗐                 |
| 群发功能<br>自动回复<br>自定义菜单                | 北京市 - 东城区 - 请输入门店名称或地址 Q        | 下载表格 新建门店                      |
| 门店管理                                 | 门店名称 门店地址                       | 全部 🚽 操作                        |
| 微信连Wi-Fi<br>投票管理<br>十 添加功能插件         | 大连网月科技(成都分公司) 四川省成都市温江区青啤大道319号 | 已提交详情                          |
| 😂 微信支付                               |                                 |                                |
| <ul> <li>管理</li> <li>消息管理</li> </ul> |                                 |                                |

点击"新建门店"后,将进入创建门店的操作,请一定按照真实信息进行填写,因为微信 官方会对门店进行审核,审核日期为:1-5个工作日(不包括节假日)

| 🌑 微信 · 公众平台                                                      |                                                                                        |
|------------------------------------------------------------------|----------------------------------------------------------------------------------------|
|                                                                  |                                                                                        |
|                                                                  | 门店管理 公众平台门店信息填写规范 🛛                                                                    |
| 群发功能自动回复                                                         | < ○ 门店管理 / 创建新门店                                                                       |
| 口店管理                                                             | 基本信息 基本信息提交后不可修改                                                                       |
| 微信连Wi-Fi<br>投票管理                                                 | 地址 请选择 > 输入详细地址,请勿重复填写省市区信息 搜索标注                                                       |
| + 添加功能插件                                                         | 定位 ・北京展成は 単位技大車 ・北京展成は 単位技大車 ・全国2<br>東西市 大車 東西市 日本 日本 日本 日本 日本 日本 日本 日本 日本 日本 日本 日本 日本 |
| 😂 微信支付                                                           |                                                                                        |
| <ul> <li>管理</li> <li>消息管理</li> <li>用户管理</li> <li>素材管理</li> </ul> |                                                                                        |
| <ul> <li>【推广     <li>广告主     <li>流量主</li> </li></li></ul>        | エイゼ                                                                                    |
| ● 统计                                                             | ○ 開田 10 8 02016 Tencent - GS(2014)60268 - Data® Navinfo                                |

设置门店信息后,如果在未审核通过时,此时将不允许再对门店进行编辑

4、返回到"微信连 wifi"菜单功能的"设备管理"中进行设备和门店的绑定(见下图)

| 🏠 微信 · 公众平台                            | Beta                   |                          |                               |                           |             | 2          | 859 EU | I 3 1 3 1 3 1 3 1 3 1 3 1 3 1 3 1 3 1 3 |
|----------------------------------------|------------------------|--------------------------|-------------------------------|---------------------------|-------------|------------|--------|-----------------------------------------|
|                                        |                        |                          |                               |                           |             |            |        |                                         |
| 助能<br>群发功能<br>自动回复                     | 微信连Wi-Fi<br>效果监控 设备管理  | 用户连网方式                   | 消息管理                          | 商家主页管理                    |             | API接口和第三方的 | 服务说明 📃 | 意见反馈                                    |
| 自定义菜单<br>门店管理<br>微信连Wi-Fi              | ✓ 设备管理 / 添加设备          |                          |                               |                           |             |            |        |                                         |
| 投票管理<br>十 添加功能插件                       | 1.选择设备所属门店 2.请洗招你的设备举型 | 大连网月和                    | ¥技(成都分公司)<br>型接入方式不同          | ▼ 如何新建门店                  |             |            |        |                                         |
| <ul> <li>微信支付</li> <li>益 管理</li> </ul> |                        | ● 密码型设<br>● portal型      | 备 (密码认证的<br>设备 (在porta        | 的设备,可自助接入)<br>I页上输入手机号码和脉 | 逗信验证码连WiFid | 的设备)       |        |                                         |
| 消息管理<br>用户管理<br>素材管理                   | 3.设置网络名称               | 为保证门店T<br>网络名称<br>(SSID) | 下多台设备无缝的<br>NETMOO<br>总长度32个* | 影游,设备必须使用相<br>N<br>字符以内。  | 同的无线网络名称    | 和密码        |        |                                         |
| ♥● 推广<br>广告主<br>流量主                    |                        |                          |                               | 泰加 取消                     | Ϊ)          |            |        |                                         |

请一定要注意设备类型的选择: 网月科技设备支持: portal 型和密码型的全能型设备 (此功能可以通过设备绑定后微信官方提供直接查看)

,不过一定注意请绑定为"portal 型", "密码型"不推荐使用

下面先对该两种功能做简单说明:

第一种是: 密码型设备(密码型设备, 指的是普通的路由器不是专业路由或是需要密码来进行认证的设备)

这种密码型设备需要选择网络名(SSID)、然后手动输入密码,这种体验不好。

- 第二种是: portal 型设备(portal 型设备, portal 型设备是微信连 WIFI 专业指定 设备),可在网月"营销管家"配置里面统一管理 AP,具备的功能强大推荐 使用
- 5、"设备管理"信息添加完成后,微信公众平台"微信连wifi"的基本设置也就完成! 6、点击"设备管理"的"查看详情"(见下图)

| 🔥 微信 · 公众平                                                       | Boto                  |             |        |         | 2           | ■ 2000 - 2000 - 2000 - 2000 - 2000 - 2000 - 2000 - 2000 - 2000 - 2000 - 2000 - 2000 - 2000 - 2000 - 2000 - 2000<br>沈阳网月 |
|------------------------------------------------------------------|-----------------------|-------------|--------|---------|-------------|----------------------------------------------------------------------------------------------------|
| 3.11 功能<br>群发功能<br>自动回复<br>自定义菜单                                 | 微信连Wi-Fi<br>效果版控 设备管理 | 用户连网方式 消息管理 | 商家主页管理 |         | API接口和第三方服务 | 说明 🔄   意见反馈                                                                                                    |
| 门店管理<br>微信连Wi-Fi                                                 |                       |             |        |         |             | 十添加设备                                                                                                    |
| 投票管理                                                             | 门店名称                  | 网络名称(SSID)  | 已具备的能力 | 设备类型    | 已添加设备数      | 操作                                                                                                    |
| 十 添加功能插件                                                         | 大连网月科技(成都分公司)         | NETMOON     | 全部能力   | portal型 | 9           | 查看详情                                                                                                    |
|                                                                  | 大连网月(成都分公司)           | 无           | 无      | 无       | 0           | 立即添加                                                                                                    |
| 微信支付                                                             |                       |             |        | 首页 4    | 1/1 ▶ 尾頭    | 瓦 跳转                                                                                                    |
| <ul> <li>管理</li> <li>消息管理</li> <li>用户管理</li> <li>素材管理</li> </ul> |                       |             |        |         |             |                                                                                                    |
| ●●● 推广<br>广告主<br>流量主                                             |                       |             |        |         |             |                                                                                                    |
| 🅒 统计                                                             |                       |             |        |         |             |                                                                                                    |

#### 可以查看门店下的具体设备信息,并对门店和设备做部分操作(见下图)

(设备必须经过一次微信 wifi 正常的连接,才会在下图的圆圈位置有显示,也就是,如果有 设备始终没有客户连接并使用过,那么将不会在下图圆圈位置显示)

| 💼 微信 · 公众平                | 台                     |                        |               |                | ▲ 服务号 <mark>■认证</mark><br>沈阳网月 |
|---------------------------|-----------------------|------------------------|---------------|----------------|--------------------------------|
|                           |                       |                        |               |                |                                |
| 助能<br>群发功能<br>自动回复        | 微信连Wi-Fi<br>效果监控      | 设备管理 用户连网方式 消)         | 目管理 商家主页管理    | API接口和第三       | 方服务说明 📄   意见反馈                 |
| 自定义菜单<br>门店管理<br>微信连Wi-Fi | <ul> <li></li></ul>   | / 设备详情<br>矩网月科技(成都分公司) |               |                | 清空门店网络及设备                      |
| 投票管理<br>+ 添加功能插件          | 网络SSID: N<br>设备类型: pc | ETMOON 修改<br>rtal型     |               |                |                                |
| 微信支付                      | 服务能力: 微               | 信方式连网+连网后近场服务 查看       | <b>设备改造信息</b> |                |                                |
| □ 管理                      |                       |                        |               |                |                                |
| 消息管理                      | 设备                    | MACtuBall              |               | 已具备的能力         |                                |
| 用户管理                      | 1                     | 88:29:50:d3:f5:32      |               | 微信方式连网+连网后近场服务 |                                |
| 素材管理                      | 2                     | 88:29:50:d6:75:61      |               | 微信方式连网+连网后近场服务 |                                |
| ●【 推广                     | 3                     | 88:29:50:d3:f5:31      |               | 微信方式连网+连网后近场服务 |                                |
| 广告主                       | 4                     | 88:29:50:d6:75:22      |               | 微信方式连网+连网后近场服务 |                                |
| 流量主                       | 5                     | 88:29:50:d3:df:d2      |               | 微信方式连网+连网后近场服务 |                                |
| ● 统计                      | 6                     | 88:29:50:d3:e3:12      |               | 微信方式连网+连网后近场服务 |                                |
| 用户分析                      | 7                     | 88:29:50:d3:df:d1      |               | 微信方式连网+连网后近场服务 |                                |
| 國又方<br>(T)<br>菜单分析        | 8                     | 88:29:50:d6:75:21      |               | 微信方式连网+连网后近场服务 |                                |
| 消息分析                      | 9                     | 88:29:50:d6:75:62      |               | 微信方式连网+连网后近场服务 |                                |

上图中,重要的信息除了设备信息,还有一个"查看设备改造信息",此信息将在后面使用, 并且十分重要

7、最后请进入"微信连 wifi"配置"商家主页管理"成功后的广告提示配置(见下图)

| 解发功能         放果监控         设备管理         用户运网方式         消息管理         原素主页管理           自定义菜单         ①         前家主页管理 / 编辑商家主页                                                                                                    | - 功能     | 微信连Wi-Fi                                                                                                    | API接口和第三方服务说明 📃 📗 意见反      |
|----------------------------------------------------------------------------------------------------|----------|----------------------------------------------------------------------------------------------------|----------------------------|
| 自动回复     秋秋山山     秋日日     秋日日     秋日日       自定义菜单<br>(方法错理     (*) 南家主页管理 / 编辑商家主页       秋田子     日选年的门店: 大连网月科技       投票管理     1.銀信首页次迎语配置       * 添加功能期件     1.銀信首页次迎语配置       * 添加功能期件     (*) 南家主页管理 / 编辑商家主页       * 添加功能期件     1.銀信首页次迎语配置       * 添加功能期件     (*) 西       * 添加功能     (*) 西       * 透照     (*) 西       * 透照     (*) 西       * 透照     (*) 西       * 透照     (*) 西       * 透照     (*) 西       * 透加功能     (*) 西       * 透加功     (*) 西       * 透加功     (*) 西       * 透加     (*) 西       * 透加功     (*) 西       * 透加功     (*) 市       * 透加功     (*) 市       * 透信     (*) 市       * 近常有 (*) 近 (*) 以及思知     (*) 近 (*) 近 (*) 近 (*) 近 (*) 近 (*) 近 (*) 近 (*) 近 (*) 近 (*) 近 (*) 近 (*) 近 (*) 近 (*) (*) (*) (*) (*) (*) (*) (*) (*) (*)                                                                                                    | 群发功能     | 效果些均 设备管理 用户注网方式 消目管理 商家土而管理                                                                                                    | P                          |
| ■正文共単     (▲) 南東主贡管理 / 編輯商素主页       「月香管理     已选择的门店:大连网月科技       2 設理     1.総信首页次迎请配置       * 活劢功問語時     1.総信首页次迎请配置       * 活劢功問語時     1.総信首页次迎请配置       * 修理     1.総信首页次迎请配置       * 修理     ①       消息管理     ●       消息管理     ●       原告     ○       空間     ●       消息管理     ●       消息管理     ●       消息管理     ●       消息管理     ●       消息管理     ●       「日本鐘次用回月Wi-Fil     ●       ●     ○       ●     ○       ●     ○       ●     ○       ●     ○       ●     ○       ●     ○       ●     ○       ●     ○       ●     ○       ●     ○       ●     ○       ●     ○       ●     ○       ●     ○       ●     ●       ●     ●       ●     ●       ●     ●       ●     ●       ●     ●       ●     ●       ●     ●       ●     ●       ●     ● <td< td=""><td>自动回复</td><td></td><td>-</td></td<>                                                                                                    | 自动回复     |                                                                                                    | -                          |
| 構成地目<br>設置         已选择的门店:大连网月科技           2         1.総信意方次迎请配置           2         2           2         2           2         2           2         2           2         2           2         2           2         2           2         2           2         2           2         2           2         2           2         2           2         2           2         2           3         2           3         2           3         3           4         1.0           5         2           5         2           5         2           5         2           5         2           5         2           5         2           5         3           6         2           5         5           5         5           5         5           5         5           5         5           5         5                                                                                                    | 目定义来单    | (<) 商家主页管理 / 编辑商家主页                                                                                                    |                            |
| 2.旅信音页次迎语配置         1.旅信音页次迎语配置         2.旅信支付         2.旅信         7.信音页次迎语配置         2.旅信         7.信音页次迎语配置         2.旅信         7.信音页次迎语配置         2.旅信         7.信音页次迎信配置         2.旅信         7.信告         2.旅信         7.信告         2.法培商家主页模板: ④ 喜迎楼板: ④ 自定义链接         2.法培商家主页模板: ● 基础楼板: ● 自定义链接                                                                                                    | 微信连Wi-Fi | 已选择的门店:大连网月科技                                                                                                    |                            |
|                                                                                                    | 投票管理     |                                                                                                    |                            |
| 次値支付         文道の         価値支付         ● 「「」」」         「」」」         通道教知世語的内容           9 管理         ● 「」」」         ● 「」」」         ● 「」」」         ● 「」」」         ● 「」」」         ● 「」」」         ● 「」」」         ● 「」」」         ● 「」」」         ● 「」」」         ● 「」」」         ● 「」」」         ● 「」」」         ● 「」」」         ● 「」」」         ● 「」」」         ● 「」」」         ● 「」」」         ● 「」」」         ● 「」」」         ● 「」」」         ● 「」」」         ● 「」」」         ● 「」」」         ● 「」」」         ● 「」」」         ● 「」」」         ● 「」」」         ● 「」」」         ● 「」」」         ● 「」」」         ● 「」」」         ● 「」」」         ● 「」」」         ● 「」」」         ● 「」」」         ● 「」」」         ● 「」」」         ● 「」」」         ● 「」」」         ● 「」」」         ● 「」」」         ● 「」」」         ● 「」」」         ● 「」」」         ● 「」」」         ● 「」」」         ● 「」」」         ● 「」」」         ● 「」」         ● 「」」         ● 「」」         ● 「」」         ● 「」」         ● 「」」         ● 「」」         ● 「」」         ● 「」」         ● 「」」         ● 「」」         ● 「」」         ● 「」」         ● 「」」         ● 「」」         ● 「」」         ● 「」」         ● 「」」         ● 「」」         ● 「」」         ● 「」」         ● 「」」         ● 「」」         ● 「」」         ● 「」」         ● 「」」         ● 「」」         ● 「」」         ● 「」」         < | 十 添加功能插件 | 1.微信首页欢迎语配置                                                                                                    |                            |
| 軟信支付         ● 皮皮         ● 皮皮         <                                              |          |                                                                                                    |                            |
| 管理       ○ 已连接沈阳网月WI-FII         消息管理       ○ 配/m (小 雪台) (1 × 1 × 1 × 1 × 1 × 1 × 1 × 1 × 1 × 1                                                                                                    | (微信支付)   |                                                                                                    |                            |
| 崩島管理     ● 己族操+公众号名称+Wi-Fil 如:已连接沈阳刚月Wi-Fil       用户管理     ● □ 法操+公众号名称+Wi-Fil 如:已连接沈阳刚月Wi-Fil       素材管理     ● □ 法操+公众号名称+Wi-Fil 如:已连接沈阳刚月Wi-Fil       (指)     ● □ 法操+公众号名称+Wi-Fil 如:已连接沈阳刚月Wi-Fil       (注)     □ 法操       (指)     □ 二       (指)     □ 二       (注)     □ 二       (注)     □ 二       (□ 二     □ 二       (□ 二     □ 二       (□ 二     □ 二        (□ 二     □ 二 </td <td>管理</td> <td>已连接沈阳网月Wi-Fi!           ○ 欢迎光临+门店名</td> <td>374%: 如:欢迎光临大连网月科技!</td>                                                                                                    | 管理       | 已连接沈阳网月Wi-Fi!           ○ 欢迎光临+门店名                                                                                                    | 374%: 如:欢迎光临大连网月科技!        |
| 用户管理<br>素材管理     ● □ □ □ □ □ □ □ □ □ □ □ □ □ □ □ □ □ □ □                                                                                                    | 消息管理     | ● 已连接+公众号名<br>微信团队 18:31                                                                                                    | S称+Wi-Fi! 如:已连接沈阳网月Wi-Fi!  |
| 素材管理        (1 指) <sup>+</sup> 2:选择商家主页模板: ···· 基础模板 ···· 自定义链接       /广告主     :       流量主        ·····        ·····     ·····       ·····     ·····       ·····     ·····       ·····     ·····       ·····     ·····       ·····     ·····       ·····     ·····       ·····     ·····       ·····     ·····       ·····     ·····       ·····     ·····       ·····     ·····       ·····     ·····       ·····     ·····       ·····     ·····       ·····     ·····       ·····     ·····       ·····     ·····       ·····     ·····       ·····     ·····       ·····     ·····       ·····     ·····       ·····     ·····       ·····     ······       ·····     ·····       ·····     ·····       ·····     ·····       ·····     ·····       ·····     ·····       ·····     ·····       ·····     ·····       ·····     ·····       ·····     ·····       ·····                                                                                                    | 用户管理     | hi,请问有什么可以帮到你的吗? 〇 已连接+门店名和                                                                                                    | R+Wi-Fi! 如:已连接大连网月科技Wi-Fi! |
| <ul> <li>【推广</li> <li>广告主</li> <li>流量主</li> <li>※応计</li> <li>用户分析</li> <li>図文分析</li> </ul>                                                                                                    | 素材管理     |                                                                                                    |                            |
| 广告主<br>流量主<br>% 品牌logo (建议尺寸:200像素*200像素)<br>上传图片<br>面交分析                                                                                                    | 【推广      | 2 洗経商家士五横板 ・ ) ● 其砂模板 ○ 日会 >> はな                                                                                                    |                            |
| 施量主                                                                                                    | 广告主      |                                                                                                    |                            |
| 施計         通道         品牌logo (建议尺寸:200修素*200修素)           用户分析         上传図片           図文分析         工作図                                                                                                    | 流量主      |                                                                                                    |                            |
| 用户分析<br>图文分析                                                                                                    | 統计       | - Alpha - Alpha - Al | 寸:200像素*200像素)             |
|                                                                                                    | 用户分析     | 上传图片                                                                                                    |                            |
|                                                                                                    | 图文分析     | Man Manner History                                                                                                    |                            |
|                                                                                                    | 消息分析     |                                                                                                    |                            |
| 消息分析                                                                                                    |          |                                                                                                    |                            |

- 8、因为网月"portal 型"设备支持"一键呼出微信"和"扫描二维码" 当前面的配置已经配置完成后, 商户可以配置"微信连 wifi"的"用户联网方式"进行 二维码的下载(见下图),然后张贴于店中
  - (二维码仅仅支持安卓设备,苹果设备不支持直接扫二维码扫描进行联网,苹果设备请 使用 portal 页中的"微信连 wifi"操作)

| () 微信·公众平台                                         | 12722                                      |                                                                                                    | ▲ 服務局 =认用<br>沈阳网月 ── 退出                           |
|----------------------------------------------------|--------------------------------------------|----------------------------------------------------------------------------------------------------|---------------------------------------------------|
|                                                    |                                            |                                                                                                    |                                                   |
| == 功能<br>群发功能<br>自动回复                              | 微信连Wi-Fi<br>效果监控 设备管理 用户连网方式 消             | 明察王 南家主页管理                                                                                                    | API接口和第三方服务说明 🔄 📗 意见反馈                            |
| 自定义菜单<br>门店管理<br>微信连Wi-Fi                          | <ul> <li>配置连网方式后,用户才可使用微信方式连网,并</li> </ul> | 在连网过程中默认关注公众号。以下几种连网方                                                                                                    | 式可供使用:                                            |
| 投票管理<br>十 添加功能插件                                   | 1.扫二维码连网                                   | 2.公众号连网<br>仅支持驾码型设备                                                                                                    | 3.微信portal鉴权连网<br>仅支持portal型设备                    |
| <ul> <li>微信支付</li> <li>管理</li> <li>消息管理</li> </ul> |                                            | <b>查看视频示例 ▶</b>                                                                                                    | 宮骨視鏡示例 ()                                         |
| 用户管理                                               | 立即配置                                       | 立即配置                                                                                                    | 立即配置                                              |
| <ul><li>●【推广</li><li>广告主</li><li>流量主</li></ul>     | 门站下载(可下载以下物料贴于店内, 合知用户本)                   | 店提供做信连WiFi服务)                                                                                                    |                                                   |
| <ul> <li>统计</li> <li>用户分析</li> <li>図文分析</li> </ul> | ● IJ%4 - 推<br>75mm x 90mm (宽x高)<br>下就      | <ul> <li>■ SERVICE 1.3%: 1 2%: 1 2\%: 1 2\%: 1 2\%: 1 2\%: 1 2\%: 1 2\%: 1 2\%: 1 2\%: 1 2\%: 1 2\%: 1 2\%: 1 2\%: 1 2\%: 1 2\%: 1 2\%: 1 2\%: 1 2\%: 1 2\%:</li></ul> | 70歳-logo<br>115mm x 113mm (宽x高)<br>下載<br>8653W-FI |

说明:可以配置连接微信 wifi 后的微信客户端显示的具体信息

以上为微信微信公众平台提供"微信连 wifi"管理的后台机制,如果上面的操作全部进行并 且成功,请进入"网月营销管家"进行最终的配置

| 命 棉花糖营销管家                     | 棉花糖首页 技术支持                                                   | 关于我们 |
|-------------------------------|--------------------------------------------------------------|------|
|                               | 登录<br>▲ Usemame<br>● Password<br>忘记密码<br>●<br>中文简体 ●<br>立即注册 |      |
| 网目宣网   在纬章服   i7ICP备12008717号 |                                                              |      |

1、请访问 s.9451.com 营销管家并登录,如果没有账号,请自行注册(见下图)

阿月官网 | 在线客服 | 辽ICP备12008717号 大连网月科技开发有限公司 © 飯权所有

2、登录成功后,请首先进行门店的创建(见下图)

|           |            |              |         |        | 你好测试商家 🔻 | 网月官网 应用▼        | 技术支持 | 关于我们 |
|-----------|------------|--------------|---------|--------|----------|-----------------|------|------|
| 🔗 棉花糖营销管家 | 一门店管理      | ◆ 页面管理       | 🛢 公众号认证 | ▓ 高级设置 | ▲ 用户分析   | 🕶 图片管理          |      |      |
| ▲ 门店管理    |            |              |         |        |          | 1414 S 1754 Lat |      |      |
| 📕 门店AP    | U 本贝 绑定POF | (TAL ) 绑定微信W |         |        |          | 请输入I JIE名称      |      | q    |

# 点击"添加"后,请一定仔细查看红色字体的提示信息

| 门店类型           | ● 微信门店 ● 普通门店              |         |
|----------------|----------------------------|---------|
| appid          |                            |         |
| ssid           |                            |         |
| shop_id        |                            |         |
| secretkey      |                            |         |
| 名称             |                            |         |
|                | 保存                         |         |
| 坦子・洪探測信门庁、悠佳田渕 | ⊨wifi3×晒太的协议,诸使田考提供肯定的从今号新 | 门庄友级信白。 |

重要说明:

- 1、添加门店分为:"微信门店"和"普通门店"
  - 1.1 "微信门店":如果需要使用 3.x 协议内容的商户,请将上面"查看设备改造信息" 正确填写在此处,请一定保证数据是正确的,否则无法正常使用"微信连 wifi" (使用此门店的商户不用绑定上图中的"绑定微信 wifi 广告")

| 设备需做以下改造, 7<br>√.改造认证逻辑: 详 | 方可支持微信连Wi-Fi:<br>吉参考《WiFi硬件鉴权协议接口说明》 |                | • 95% |
|----------------------------|--------------------------------------|----------------|-------|
| √.改造认证Portal页:             | 请参考demo页(如右图)源代码                     |                |       |
| 门店Wi-Fi信息:                 |                                      |                |       |
| 门店名称:                      |                                      |                |       |
| SSID:                      |                                      |                |       |
| appld:                     |                                      | ARECHIMIAREWOP | _     |
| secretKey:                 |                                      | 一键打开微信选Wi-Fi   |       |
| *为保证连网过程安全                 | ,建议定期重置以上代码的secretkey。               |                |       |

- 1.2"普通门店":此处请注意,该门店使用 1.x 协议内容,该协议微信官方将在 2016 年 3月 30 日终止此服务,请新进商户不要使用该门店信息(该信息仅仅为了给老用户 提供门店信息过渡使用),上图中的"绑定微信 wifi 广告"和该门店信息是绑定关系
- 2、"门店"添加完成后,由于使用的为"portal 型"设备,请商户一定配置 portal 页信息 (见下图)

|                |           |            |         |        | 你好测试商家 🔻 | 网月官网        | 应用▼   | 技术支持 | 关于我们 |
|----------------|-----------|------------|---------|--------|----------|-------------|-------|------|------|
| 🔗 棉花糖营销管家      | 一门店管理     | ✿ 页面管理     | 🞽 公众号认证 | ▓ 高级设置 | ▲ 用户分析   | <b>平</b> 图) | ;管理   |      |      |
| Sector Portal页 | 创建PORTAL页 |            |         |        |          | 请输入POR      | TAL名称 |      | Q    |
| ≫微信WIFI广告      | // 144    |            |         |        |          |             |       |      |      |
|                | 27英:      | 简约  美食  娱乐 |         |        |          |             |       |      |      |

点击"创建 portal 页"后,营销管家将会提供多套 portal 页和多种认证方式供选择使用 (见下图)

|                                                |                   |                            |                                                     |        | 你好 测试商家 🔻 | 网月官网 应用▼ 技                                                                                                    | 术支持 关于我们 |
|------------------------------------------------|-------------------|----------------------------|-----------------------------------------------------|--------|-----------|----------------------------------------------------------------------------------------------------|----------|
| 🔗 棉花糖营销管家                                      | 一门店管理             | ✿ 页面管理                     | 🖬 公众号认证                                             | 🔡 高级设置 | ▲ 用户分析    | 🛛 图片管理                                                                                                    |          |
| <ul> <li>PORTAL页</li> <li>微微信WIFI广告</li> </ul> | 全部 经典             | 简约 美食 娱乐                   | PORTAL模板选择                                          |        |           |                                                                                                    | 关闭       |
|                                                | VILLENCE VILLENCE |                            |                                                     |        |           | Image: Section 1.1         Image: Section 1.1         Image: |          |
|                                                | は                 | 一部登录<br>信<br>认证码<br>使用这套模板 | (微信WFI 一 継登录)<br>手机短信<br>账号密码 认证码<br>板3<br><u> </u> |        |           |                                                                                                    | 使用这套模板   |

选择需要的 portal 页后点击"使用这套模板"的功能,将会进入 portal 页的设置(见下图)

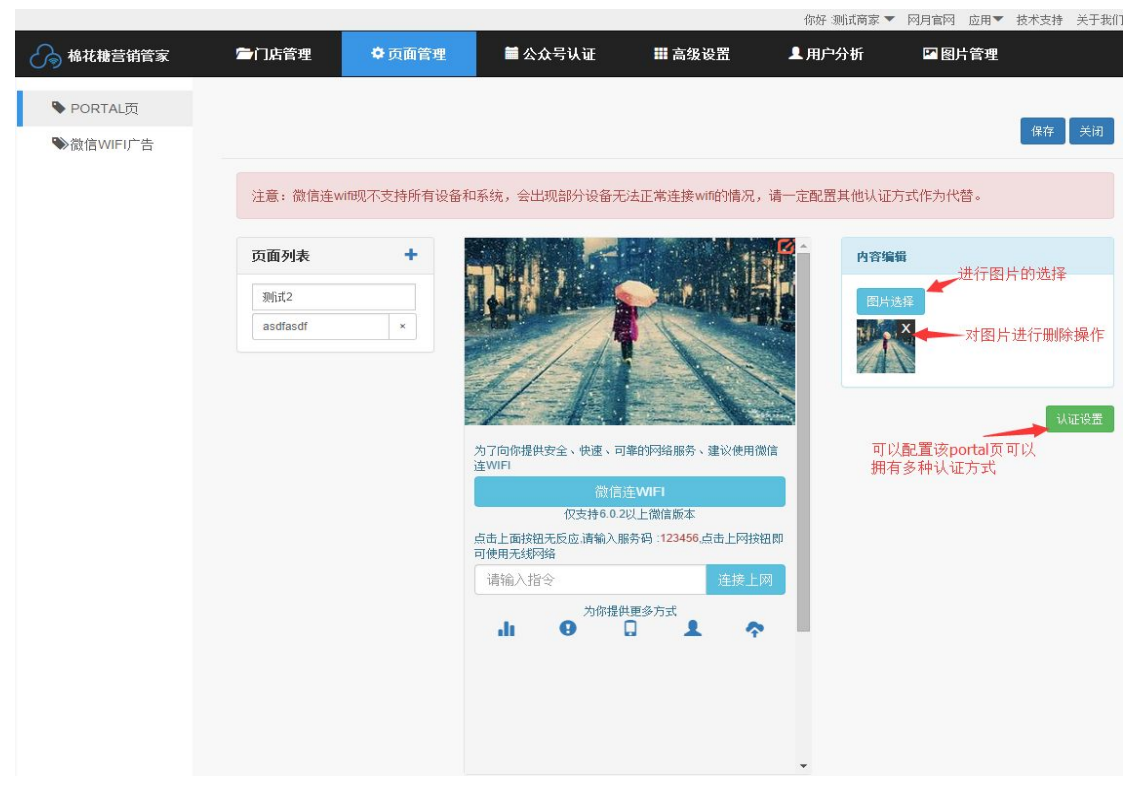

说明:

- 2.1、编辑 portal 页, 左侧为添加子页的菜单, 中间为 portal 页效果预览和设置的区域, 右侧为点击中间编辑区域后对应信息的设置的地方
- 2.2、上图中"认证设置"将会提供多种方式和认证成功后的跳转地址(见下图)

| 认证方式选择                    |        |
|---------------------------|--------|
| ☑ 微信WIFI                  | 🖉 认证码  |
| ☞ 手机短信                    | ☑ 账号密码 |
| ☑ 一键登录<br>认证 <b>践转地</b> 址 |        |
|                           | 子页 👻   |

- 说明: 2.3、认证成功后的地址可以为 url 地址,也可以为通过左侧添加的子页 2.4、建议如果使用了"微信连 wifi"一定要配置 2 个以上的认证方式,因为 "微信连 wifi"不能完全支持所有的终端设备
- 3、portal 页设置完成后,请返回到营销管家"门店管理"中,点击"绑定 portal"

|           |            | 0            |         |        | 你好 测试商家 🔻 | 网月官网 应用▼                               | 技术支持 关于我们  |
|-----------|------------|--------------|---------|--------|-----------|----------------------------------------|------------|
| 🔗 棉花糖营销管家 | 一门店管理      | ✿ 页面管理       | 📕 公众号认证 | 龖 高级设置 | ▲ 用户分析    | 🖸 图片管理                                 |            |
| ▲ 门店管理    |            |              |         |        |           | 可機服                                    |            |
| 💄 门店AP    | □ 本贞 绑定POR | TAL ▼ 绑定微信wi |         |        |           | . 请输入门店名称<br>- MP202_will<br>FAL页: 模板4 | 4 <b>Q</b> |

请一定要选择需要绑定的门店再选择绑定的 portal 页,提示"绑定成功"即可

5、最后请复制"portal url",并打开对应的 AP 设备的页面(见下图)

| 「 CTMCDIN USER<br>岡月科技 Login          |  |
|---------------------------------------|--|
| L User Name                           |  |
| Password                              |  |
| 简体中文  ▼                               |  |
| 最新产品 关于我们 在线留言 下载中心 网月科技开发有限公司 © 版权所有 |  |

### 找到"网络安全"->"服务配置"(见下图)

| петмал         | Resta       | ((1 <b>11</b> ))<br>24 g | (((11)))<br>5 G | O MARE | ().<br>10 10 10 10 | SYSLOG |                     |
|----------------|-------------|--------------------------|-----------------|--------|--------------------|--------|---------------------|
|                | 网络安全 / Port | tal 认证 / 服务配             | 11              |        |                    |        | 2016-01-26 20.49.48 |
| ARP 保护         |             |                          |                 |        |                    |        |                     |
| DHCP绑定         |             |                          | 状态              | 禁用     | ۲                  |        |                     |
| MAC 过滤         |             |                          |                 | 保存     |                    |        |                     |
| 广播控制           |             |                          |                 |        |                    |        |                     |
| 智能高拉           |             |                          |                 |        |                    |        |                     |
| RADIUS IAIE    |             |                          |                 |        |                    |        |                     |
| - Portal i Liz |             |                          |                 |        |                    |        |                     |
| 服务自己置          |             |                          |                 |        |                    |        |                     |
| 服务日志           |             |                          |                 |        |                    |        |                     |

将 "portal url"填入后保存即可,1分钟左右时间如果需要判断是否已经正常接入营销管家,可以通过营销管家的"门店管理"的"查看设备"查看到具体的设备信息

## 总结:

网月"营销管家"的功能还不止是这些功能,该文档仅仅作为"微信连 wifi"的配置说明, 请商户根据以上文档内容配置后,其他部分可以自由配置后台程序,并提供查看门店使用信 息。